| Pre-Matric                                                                                                    | Pre-Matric                                             | Pre-Matric Pre-Matric                                                                                  | Enter your contac                                                                                                    | t details.                                                                                           |                               |                          |                   |                                |
|----------------------------------------------------------------------------------------------------|--------------------------------------------------------|----------------------------------------------------------------------------------------------------|----------------------------------------------------------------------------------------------------|----------------------------------------------------------------------------------------------------|-------------------------------|--------------------------|-------------------|--------------------------------|
|                                                                                                    | JERNMENT                                               |                                                                                                    | Based on eligibility criteria of the student, schemes will be displayed.                                                                                                    |                                                                                                    |                               |                          |                   |                                |
| CO<br>(C)<br>(C)<br>(C)<br>(C)<br>(C)<br>(C)<br>(C)<br>(C)                                                                                    |                                                        |                                                                                                    | <ul> <li>Select "PRE-MATRIC SCHOLARSHIP SCHEMES MINORITIES CS" for I to X</li> <li>Click on Final Submit. Take a print on Clicking print Button for reference and as an Acknowledgement.</li> </ul>         |                                                                                                    |                               |                          |                   |                                |
|                                                                                                    |                                                        |                                                                                                    |                                                                                                    |                                                                                                    |                               |                          |                   | DEPARTMENT OF MINORITY WELFARE |
| DIDECTODATE OF MINODITIES                                                                                                    |                                                        |                                                                                                    | Step 1:- Go to Website http://www.scholarships.gov.in                                                                                                    |                                                                                                    |                               |                          |                   |                                |
|                                                                                                    |                                                        |                                                                                                    | Step 2:- Click on "Apply for Renewal" button.                                                                                                    |                                                                                                    |                               |                          |                   |                                |
| 20 <sup>th</sup> Floor, V.V. Towers, Dr. B.R. Ambedkar Veedni, Bengaluru-560 001.<br>Website: www.gokdom.kar.nic.in / www.scholarships.gov.in |                                                        |                                                                                                    | (DD/MM/YYYY).                                                                                                    |                                                                                                    |                               |                          |                   |                                |
| NOTIFICATION                                                                                                    |                                                        |                                                                                                    | Step 4:- After login will take you to Student's Home Page                                                                                                    |                                                                                                    |                               |                          |                   |                                |
|                                                                                                    |                                                        |                                                                                                    | Step 5:- Click "Pre-Filled Information" button and Check your last year details.                                                                                                    |                                                                                                    |                               |                          |                   |                                |
| Ministry of Minority Affairs, Gol &                                                                                                    |                                                        |                                                                                                    | Step 6:- Click "Apply for Renewal" & enter Renewal details mentioned below:                                                                                                    |                                                                                                    |                               |                          |                   |                                |
| Directorate of Minorities Welfare, GoK Scholarship Scheme                                                                                     |                                                        |                                                                                                    | Fill the following details for Renewal                                                                                                    |                                                                                                    |                               |                          |                   |                                |
| Pre-Mat                                                                                                    | ric Scholarship Fre<br>oplications are invited from St | esh & Renewal 2017-18<br>tudents of Karnataka State                                                    | Annual Family Income *                                                                                                    | Email ID                                                                                             | Day Scholar/Ho                | steller * (              | Class Start Date* |                                |
| Muslims Cl                                                                                                    | hristians Jains                                        | Sikhs Buddhists Parsis                                                                                 | Previous Class (%) *                                                                                                    | Admission                                                                                            | Fee * Tuition F               |                          | Misc. Fee *       |                                |
| Pre Matric S                                                                                                    | Scholarship for studer                                 | nts studying from Class I to X                                                                         |                                                                                                    |                                                                                                    |                               |                          |                   |                                |
|                                                                                                    |                                                        |                                                                                                    | Step7:- Click on Final Submit. Take a print on Clicking print Button for reference and as an Acknowledgement.                                                                                               |                                                                                                    |                               |                          |                   |                                |
| ELIGIBILITY CONDITIONS                                                                                                    |                                                        |                                                                                                    | ONLINE WORKFLOW PROCEDURE                                                                                                    |                                                                                                    |                               |                          |                   |                                |
| for students studying in 1 <sup>st</sup> std)                                                                                                 |                                                        |                                                                                                    | Student →School (HM) →District (DDPI)                                                                                                    |                                                                                                    |                               |                          |                   |                                |
| 2. Annual income of the students' Parents / Guardians from all sources should not exceed Rs.1.0 Lakh.                                         |                                                        | INSTRUCTIONS TO STUDENTS, FRESH & RENEWAL                                                              |                                                                                                    |                                                                                                    |                               |                          |                   |                                |
| 3. Students of Karnataka domicile studying in other States are also eligible to apply in Karnataka.                                           |                                                        |                                                                                                    | Enclose the following                                                                                                    | documents to you                                                                                     | r filled-in application copy  |                          |                   |                                |
| 4. Students of other states studying in Karnataka are not eligible to apply in Karnataka.                                                     |                                                        |                                                                                                    | I. Marks Cards: -                                                                                                    |                                                                                                    |                               |                          |                   |                                |
| PROCEDURE                                                                                                    |                                                        |                                                                                                    | a) Previous year/sem. marks Gard                                                                                                    |                                                                                                    |                               |                          |                   |                                |
| Read the following instructions carefully before filling on-line Application                                                                  |                                                        |                                                                                                    | 2. Fee Receipts.                                                                                                    |                                                                                                    |                               |                          |                   |                                |
| 1. Open Bank Account (Preferably in Nationalized Banks).                                                                                      |                                                        |                                                                                                    | 3. Declarations: -                                                                                                    |                                                                                                    |                               |                          |                   |                                |
| 2. Go to Bank, Link your Aadhar Number with your bank account number.                                                                         |                                                        | a) Institute Verification Form.                                                                        |                                                                                                    |                                                                                                    |                               |                          |                   |                                |
| 3. Students have to apply online only. No other mode of Application is accepted.                                                              |                                                        |                                                                                                    | b) Self-Declaration of Income Certificate by the Student.                                                                                                    |                                                                                                    |                               |                          |                   |                                |
| Note:- Formats for Documents Under Serial Number 3 are available on our website.                                                              |                                                        |                                                                                                    | c) Self-Declaration of Minority Community Certificate by the Student.                                                                                                    |                                                                                                    |                               |                          |                   |                                |
|                                                                                                    |                                                        |                                                                                                    | 4. Proof of bank acc                                                                                                    | count in the name o                                                                                  | of student (1° page Photocopy | of bank pass             | DOOK).            |                                |
|                                                                                                    |                                                        |                                                                                                    | 6. Passport size 2 Photos                                                                                                    |                                                                                                    |                               |                          |                   |                                |
| Step 1:- Go to Website http://www.scholarships.gov.in<br>Step 2:- Click on "New User? Register" button                                        |                                                        |                                                                                                    | <ul> <li>Submit the same to the concerned authorities as per directions given below:</li> </ul>                                                                                                    |                                                                                                    |                               |                          |                   |                                |
| Step 2:- Gothrough/Read carefully the guidelines for Registration on National Scholarship Portal                                              |                                                        |                                                                                                    | HARD COPY SUBMISSION PROCEDURE                                                                                                    |                                                                                                    |                               |                          |                   |                                |
| Step 4:- After reading guidelines click on "Continue" button                                                                                  |                                                        |                                                                                                    | Student→School (HM)→Block Educational Officer (BEO)                                                                                                    |                                                                                                    |                               |                          |                   |                                |
| Step 5:- A new page requesting to enter the personal data will be displayed. Fill student registration form.                                  |                                                        | > All the BEOs are instructed to verify the applications. Enter details in the prescribed excel format |                                                                                                    |                                                                                                    |                               |                          |                   |                                |
| Step 6:- Check Aadhar consent in check box                                                                                                    |                                                        |                                                                                                    | available on website & forward the same to their respective Deputy Directors Public Instruction for onward                                                                                                  |                                                                                                    |                               |                          |                   |                                |
| Step 7:- After entering all required details Click on the "Register" button.                                                                  |                                                        |                                                                                                    | forwarding of online a                                                                                                    | NOTE TO THE HEADS OF THE INSTITUTIONS/PRINCIPALS                                                     |                               |                          |                   |                                |
| reference and enquiries.                                                                                                    |                                                        |                                                                                                    | To add New Institution                                                                                                    | > To add New Institutions under NSP and take User ID and Password contact concerned Deputy Directors |                               |                          |                   |                                |
| Step 9:- Click on "Continue" button, it will take you to the Login Page.                                                                      |                                                        |                                                                                                    | Public Instruction OR Directorate of Minorities Bangalore.                                                                                                    |                                                                                                    |                               |                          |                   |                                |
| Step 10:- Student have to Re-Login using Student Registration ID Number and Date of Birth in format (DD/MM/YYYY).                             |                                                        |                                                                                                    | All the Heads of the Institutions are requested to verify the applications Registered by their students and forward the same through their Institute logins to the next level within the specific timeline. |                                                                                                    |                               |                          |                   |                                |
| Step 11:- After Login Student will get OTP of 5 digits on Registered Mobile Number.                                                           |                                                        |                                                                                                    | Please go through the user manual uploaded on website for further reference.                                                                                                    |                                                                                                    |                               |                          |                   |                                |
| Step 12:- Confirm OTP will take you to Student's Home Page                                                                                    |                                                        | Scheme                                                                                                 | Ľ;                                                                                                    | Fresh                                                                                                | Ren                           | newal                    |                   |                                |
| Step 13:- Click "Application                                                                                                    | n Form" button and enter detail                        | Is mentioned below:                                                                                    | Pre-Matric Scholarship                                                                                                    |                                                                                                    | 31.08.2017                    | 31.07                    | 7.2017            |                                |
| Academic Details                                                                                                    |                                                        | For further details, ins                                                                               | structions and p                                                                                                    | rocedure please visit Mine                                                                           | ority Directo                 | orate's official website |                   |                                |
| Academic Details     Basic Details                                                                                                    |                                                        |                                                                                                    | www.gokdom.kar.nic.in                                                                                                    |                                                                                                    |                               |                          |                   |                                |
| Step 14:- After entering above details click on "Save & Continue" to Switch on to next Page                                                   |                                                        |                                                                                                    | Director. Directorate of Minorities                                                                                                    |                                                                                                    |                               |                          |                   |                                |
| Step 15:- Applicant is directed to see the next page for "Contact Details & Scheme Details".                                                  |                                                        |                                                                                                    | Bangalore                                                                                                    |                                                                                                    |                               |                          |                   |                                |
|                                                                                                    |                                                        |                                                                                                    | 1                                                                                                    |                                                                                                    |                               | _ 2                      | -                 |                                |